## Seite 115 Beispiel 3

## Detaillierte Lösung für SHARP EL-9900G

| Die Funktion wird wieder unter Y1 im Funktionen-Editor eingegeben.                                                                                                    |                                                                               | Y180.1×√X+4<br>Y2=<br>Y3=<br>Y4=<br>Y5=<br>Y6=<br>Window (Rect)<br>Yming=-2                      |
|----------------------------------------------------------------------------------------------------|-------------------------------------------------------------------------------|--------------------------------------------------------------------------------------------------|
| WINDOW) für den x-Achsenabschnitt z.B2 bis 45 wählen.                                                                                                    |                                                                               | Max=45<br>Xscl=1<br>Ymin=-10<br>Ymax=10<br>Yscl=1                                                |
| Auto bestimmt werden.<br>Um die x-Achse sehen zu können und auch den Wert des<br>Integrals, können wir anschließend Ymin noch auf –0,15<br>korrigieren.                                                                                          | Xmin=-2<br>Xmaz=45<br>Xscl=5<br>Ymin=-0.15<br>Ymaz=0.7<br>Yscl=0.1            | HEACTOR IAuto<br>DEVACTOR IAuto<br>DEXP BIN<br>TRIG JOut<br>HYP SDefault<br>GSTO USquare<br>HRCL |
| Wir rufen das Programm integral über (PRGM) A<br>0 3 auf, wählen 1 und geben die Grenzen ein.                                                                                                    | REXEC<br>BEUIT<br>DENEW<br>DENEW<br>DENEW<br>DENEW<br>DENESSION<br>DECROSSPRO | LOWER=<br>20<br>UPPER=<br>40                                                                     |
| Mit beliebiger Taste verlassen wir diese Anzeige, worauf die<br>numerische Lösung im Hauptbildschirm angezeigt wird. Auch<br>dies bestätigen wir mit beliebiger Taste und gelangen in das<br>Anfangsmenü des Programms, das wir mit 4 verlassen. | /(1(%)dx=11.61916493                                                          | 771dx= 11.61916493<br>RESULT IS STORED IN C.                                                     |

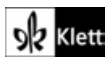